ZigBee firmware upgrade for PoE Z-Wave 800& ZigBee 3.0

- 1. Put the jumper to pin 39-40

2. Connect USB cable to PC

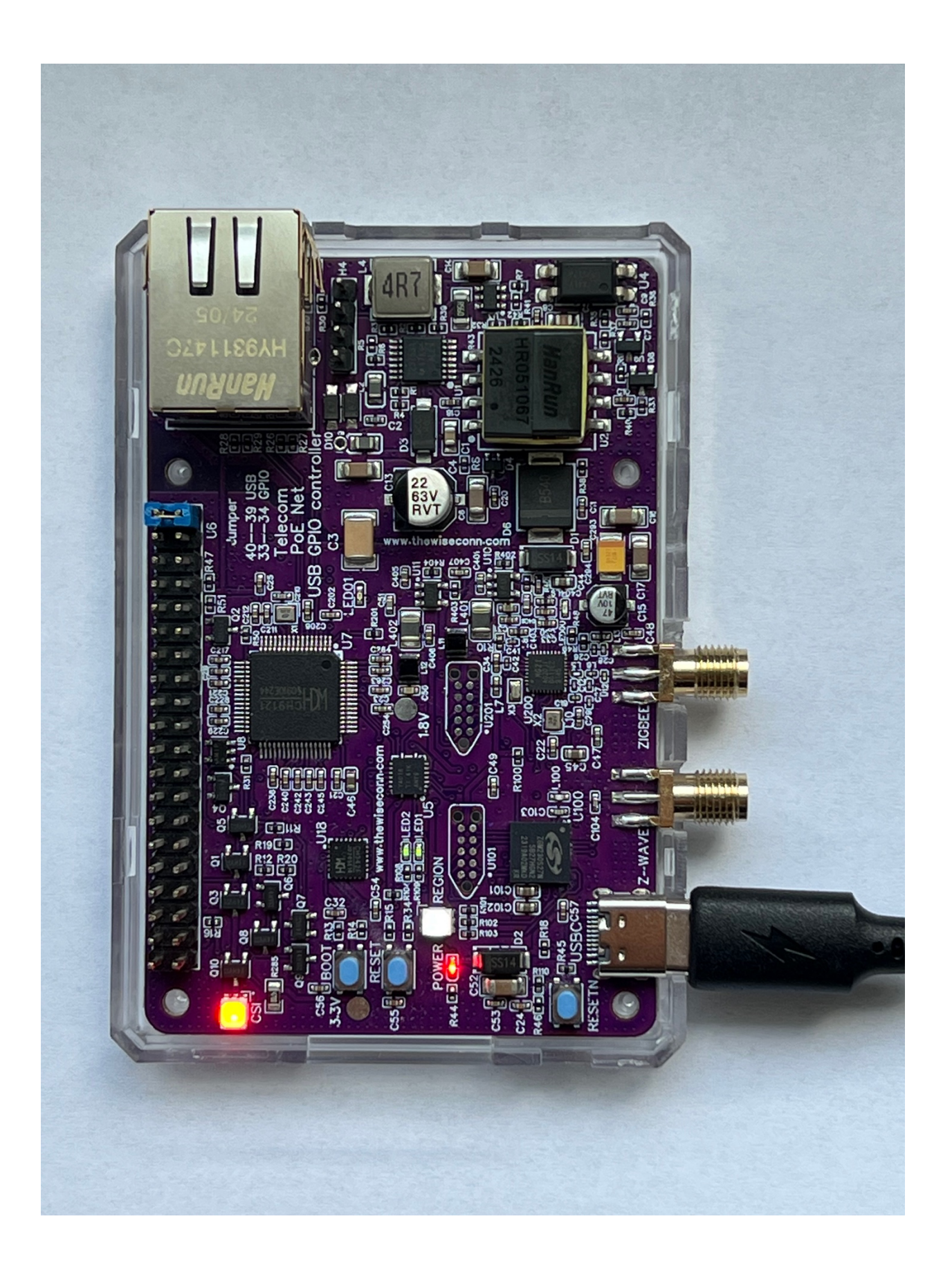

3. Open Tera Term, Select new connection Serial Port: USB-Enhanced-SERIAL-B CH342, click OK.

| M Tera Term - [disconnected] VT |      |                           |        |                            |          |                                     |                               |                                       |                           |                    | _           | -        | $\times$ |  |
|---------------------------------|------|---------------------------|--------|----------------------------|----------|-------------------------------------|-------------------------------|---------------------------------------|---------------------------|--------------------|-------------|----------|----------|--|
| File                            | Edit | Setup                     | Contro | Window                     | Help     |                                     |                               |                                       |                           |                    |             |          |          |  |
|                                 |      | Tera Term: New connection |        |                            |          |                                     |                               |                                       |                           | >                  | <           |          |          |  |
|                                 |      |                           |        | ⊖ TCP/IP                   | Host;    | Host: myhost.example.com            |                               |                                       |                           | ~                  |             |          |          |  |
|                                 |      |                           |        |                            | Service; | Add hos                             | t list                        | TCP port#                             | : 22                      |                    |             |          |          |  |
|                                 |      |                           |        |                            |          | O SSH                               | 55                            | H version;                            | SSH2                      | $\sim$             |             |          |          |  |
|                                 |      |                           |        |                            |          | Other                               | I                             | P version:                            | AUTO                      | $\sim$             |             |          |          |  |
|                                 |      |                           |        | <ul> <li>Serial</li> </ul> | Port:    | COM4: USE                           | B-Enhan                       | ced-SERIAI                            | L-B CH3                   | $\sim$             |             |          |          |  |
|                                 |      |                           |        |                            | ОК       | COM4: USE<br>COM5: USE<br>COM13: JL | 8-Enhan<br>8-Enhan<br>ink CDC | ced-SERIAL<br>ced-SERIAL<br>UART Port | -B CH3<br>-A CH3<br>(COM1 | 42 (<br>42 (<br>3) | COM4<br>COM | +)<br>5) |          |  |
|                                 |      |                           |        |                            |          |                                     |                               |                                       |                           |                    |             |          |          |  |
|                                 |      |                           |        |                            |          |                                     |                               |                                       |                           |                    |             |          |          |  |

~

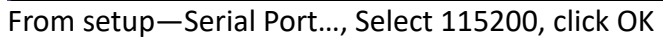

| General Control      |                            | Sequence           | Copy and Pa | iste Visi                 | ual Log              | Cygwin      | Encoding |
|----------------------|----------------------------|--------------------|-------------|---------------------------|----------------------|-------------|----------|
| ont                  | Theme                      | Keyboard           | Mouse       | TCP/IP                    | Terminal             | Serial port | Window   |
| Port:                |                            | COM4: USB-         | En 🗸        |                           |                      |             |          |
| Speed:               |                            | 9600               | $\sim$      |                           |                      |             |          |
| Data:                |                            | 110<br>300         |             |                           |                      |             |          |
| Parity:              |                            | 600<br>1200        |             |                           |                      |             |          |
| Stop bit             | s:                         | 2400<br>4800       |             |                           |                      |             |          |
| Flow co              | ntrol:                     | 9600<br>14400      |             |                           |                      |             |          |
|                      | Transmit                   | 19200<br>38400     | _           |                           |                      |             |          |
|                      | 0                          | 57600<br>115200    | msec        | /line                     |                      |             |          |
|                      |                            | 230400<br>460800   |             |                           |                      |             |          |
| Device I<br>Device I | nstance ID                 | 921600             | D_55D       | -B CH342 (C<br>2&MI_02\68 | OM4)<br>330919E1&0&0 | ) I         |          |
| Device N<br>Provider | Name: wc                   | er: wch.cn<br>h.cn |             |                           |                      |             |          |
| Driver D<br>Driver V | ata: 9-19-2<br>ersion: 1.9 | 2024<br>.2024.9    |             |                           |                      | 1           |          |
| Class: P             | orts                       |                    |             |                           |                      |             |          |
|                      |                            |                    |             |                           |                      |             |          |
|                      |                            |                    |             |                           |                      |             |          |
|                      |                            |                    |             |                           |                      |             |          |
|                      |                            |                    |             |                           |                      |             |          |
|                      |                            |                    |             |                           |                      |             |          |

On the PoE board, press RESET bottom then BOOT, you will get:

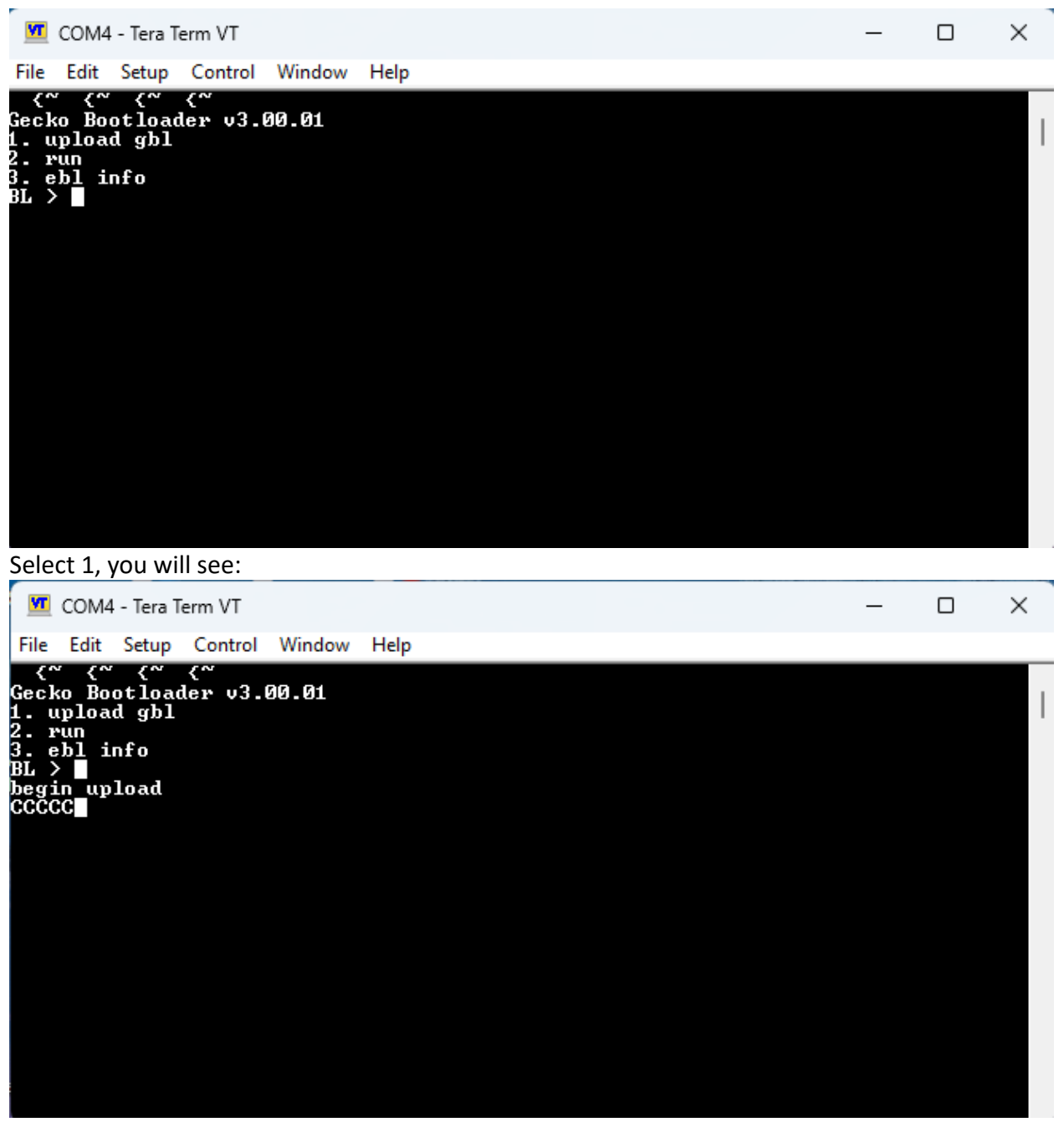

4. Upgrade firmware From File—Transfer—XMODEM—SEND

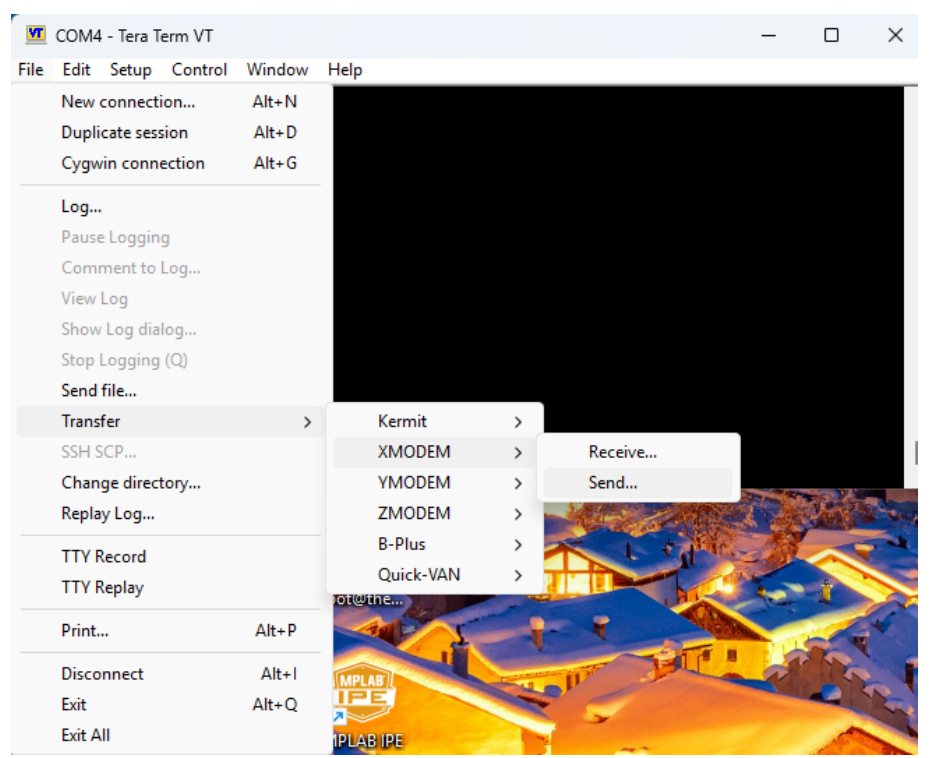

Download the latest firmware from https://www.thewiseconn.com/support/ Select the firmware file path

| <b>M</b> 0                                | OM4 - Tera Term VT                                 |                 |     | — | $\times$ |
|-------------------------------------------|----------------------------------------------------|-----------------|-----|---|----------|
| File E                                    | Edit Setup Control                                 | l Window He     | ŧlp |   |          |
| ۲ <sup>۳</sup><br>Gecko<br>1. up<br>2. ru | <pre>{~ {~ {~<br/>Bootloader v3<br/>load gbl</pre> | .00.01          |     |   |          |
| 3. eb<br>BL ><br>begin                    | Filename:                                          | mg21v802.gbl    |     |   |          |
| CCCCC<br>Gecko                            | Protocol:                                          | XMODEM (CRC)    |     |   |          |
| 1. up<br>2. wu                            | Packet#:                                           | 504             |     |   |          |
| 3. eb                                     | Bytes transferred:                                 | 64512           |     |   |          |
| BL >                                      | Elapsed time:                                      | 0:09 (6.84KB/s) |     |   |          |
| begin<br>CCC[]                            |                                                    | 25.7%           |     |   |          |
|                                           | Canc                                               | el              |     |   |          |
|                                           |                                                    |                 |     |   |          |
|                                           |                                                    |                 |     |   |          |
|                                           |                                                    |                 |     |   |          |

Wait for it to finish.

5. Put the jumper back to pin 37-39